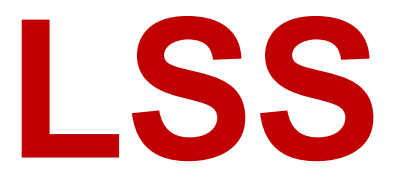

# Handbuch

# **DMX-View**

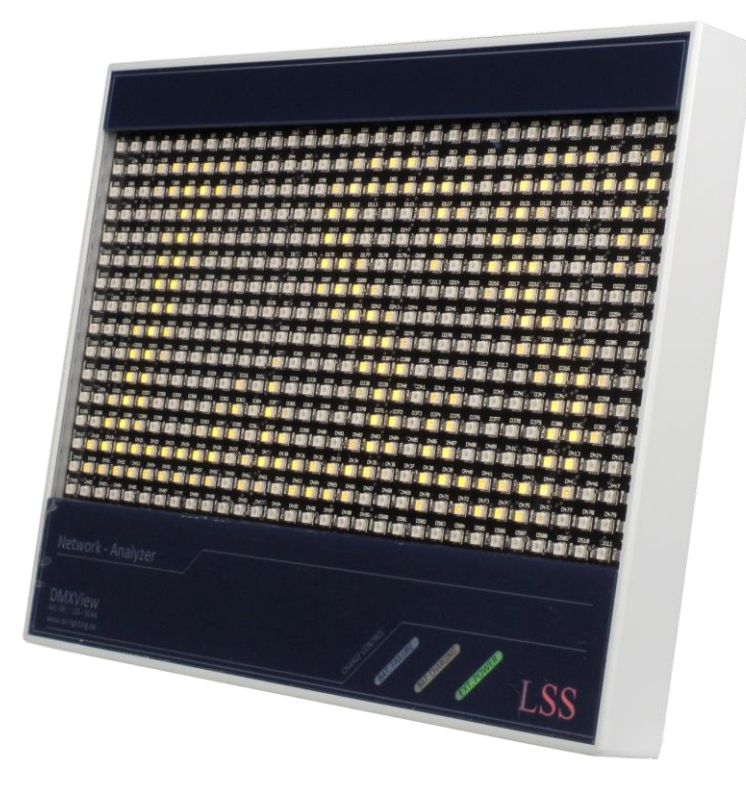

Datum: 10.12.2012 Softwarestand: 1.24

Alle Rechte vorbehalten. Kein Teil dieses Handbuch darf in irgendeiner Form (Druck, Fotokopie, Mikrofilm oder ein anderes Verfahren) ohne die schriftliche Genehmigung der LSS GmbH reproduziert oder unter Verwendung elektronischer Systeme verarbeitet, vervielfältigt oder verbreitet werden.

Die LSS GmbH haftet nicht für Schäden infolge von Fehlgebrauch sowie Reparaturen und Abänderungen, die von dritter, nicht autorisierter Seite vorgenommen wurden. Dieses Handbuch wurde mit großer Sorgfalt erstellt. Eine Haftung für leicht fahrlässige Fehler, z.B. Druckfehler, ist jedoch ausgeschlossen.

Alle in diesem Handbuch genannten Bezeichnugen von Erzeugnissen sind Marken der jeweiligen Firmen. Aus dem Fehlen der Markenzeichen ©, <sup>®</sup> bzw. <sup>™</sup> kann nicht geschlossen werden, dass die Bezeichnung ein freier Markenname ist.

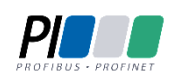

Die Licht-, Steuer- und Schaltanlagenbau GmbH ist zertifiziertes Mitglied der Profibus-Nutzerorganisation PNO.

Technical Standards Program

Die ESTA-Manufacturer-ID der Licht-, Steuer- und Schaltanlagenbau GmbH ist "LS" (76,83 / 4Ch,53h).

#### © 2012 LSS GmbH

#### Inhalt

| Einleitung                                     |    |
|------------------------------------------------|----|
| Hinweise zu diesem Handbuch                    | 5  |
| Sicherheitshinweise                            | 5  |
| Hinweise zur Handhabung                        | 6  |
|                                                | _  |
| Der DMX-View                                   | 7  |
| Leistungsüberblick                             | 7  |
| Remotekonfiguration                            | 8  |
| Mergeverhalten                                 | 8  |
| Anschluss-, Anzeige- und Bedienelemente        |    |
| Geräteübersicht                                | 9  |
| Diagnose-Display                               | 9  |
| Betriebsanzeigen                               |    |
| Anschlüsse                                     |    |
| Konfigurationsmenü                             |    |
|                                                |    |
| Konfiguration des DIVIX-View                   |    |
| Menusystem                                     |    |
| Eingabe von Parametern oder Zahlen             |    |
| Eingabe von Namen oder IP-Adressen             |    |
| Speichern von Einstellungen                    |    |
| Legende zur Schematische Darstellung des Menüs |    |
| Grundzustand                                   | 14 |
| Anzeige von Universen und Subnets              | 14 |
| PIN-Abfrage                                    | 15 |
| Hauptmenü                                      | 15 |
| View-Menü                                      | 16 |
| Aufbau des View-Menüs                          | 16 |
| View→DMX                                       |    |
| View→Network                                   |    |
| View→NWCount                                   |    |
| Config-Menü                                    | 20 |
| Aufbau des Config-Menüs                        | 20 |
| Config→Routing                                 | 21 |
| Config→DMX                                     | 22 |
| Config→Network                                 | 22 |
| Config→LED                                     | 24 |
| Options-Menü                                   | 25 |
| Aufbau des Options-Menü                        | 25 |
| Options→Display                                |    |
| Options→Security                               | 26 |
| Options→Factory Defaults                       | 27 |
| Options→Reset                                  | 27 |
| Version                                        | 27 |
| Schnellkonfiguration                           | 28 |
| Werkseinstellungen                             | 28 |
|                                                |    |

| Wartung und Pflege                                       |    |
|----------------------------------------------------------|----|
| Wartung und Pflege des Akku                              | 29 |
| Ladezyklen                                               | 29 |
| ,<br>Wärmeentwicklung beim Laden und im Betrieb          | 29 |
| Fehlermeldungen oder Probleme mit dem Einschaltverhalten | 29 |
| Begriffe                                                 |    |
| Technische Daten                                         |    |
| Allgemeine technische Daten                              | 34 |
| Schnittstellen                                           | 34 |
| DMX                                                      | 34 |
| Ethernet                                                 | 35 |
| Anschlussbelegung                                        |    |
| DMX Ports                                                |    |
| Ethernet                                                 |    |

# Einleitung

# Hinweise zu diesem Handbuch

Mit diesem Handbuch erhalten Sie Hinweise und Informationen über die Funktion und Konfiguration des *DMX-View*.

Dieses Handbuch gilt für den *DMX-View*. Wie alle anderen Produkte aus dem Hause LSS GmbH unterliegt der *DMX-View* einer ständigen technischen Weiterentwicklung. Deshalb werden hier unter Umständen Funktionen und Einstellungen beschrieben, die für den von Ihnen genutzten *DMX-View* nicht verfügbar sind.

Dieses Handbuch nutzt folgende Symbole, um für Sie wichtige Hinweise zu Ihrer Sicherheit und zur Konfiguration kenntlich zu machen.

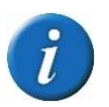

Hier erhalten Sie zusätzliche Informationen.

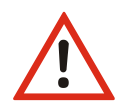

Ein Achtung weist Sie auf Situationen hin, in denen Entscheidungen zu technischen Problemen mit dem Gerät oder zu Datenverlusten führen können.

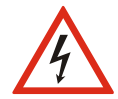

Eine Warnung bezeichnet Situationen, in denen Verletzungen oder Schäden für Leib und Leben auftreten können.

# Sicherheitshinweise

Der Umgang mit dem *DMX-View* ist nicht gefährlich. Schutzisolierung und weitere Sicherheitsmaßnahmen verhindern zuverlässig, dass Sie mit gesundheitsschädlichen Spannungen und Strömen in Berührung kommen. Beachten Sie aber folgende Hinweise:

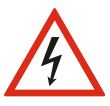

- Nehmen Sie niemals sichtbar beschädigte Geräte in Betrieb!
- Liegt der Verdacht auf einen Defekt vor, trennen Sie das Gerät sofort von der Stromversorgung! Sichern Sie das Gerät gegen Wiederinbetriebnahme!
  - Trennen Sie vor der Abnahme der Rückwand das Gerät unbedingt vom Netzteil!
  - Reparaturen dürfen nur von einem autorisierten Händler oder von Mitarbeitern der LSS GmbH durchgeführt werden.

# Hinweise zur Handhabung

Der DMX-View ist für einen 24h Dauerbetrieb konzipiert. Dennoch sollten Sie folgendes beachten:

- Setzen Sie das Gerät nur zu seinem bestimmungsgemäßen Zweck ein!
- Vermeiden Sie extreme mechanische Belastungen!
- Vermeiden Sie jegliche mechanische Einwirkungen auf das Display!
- Wenn nötig reinigen Sie das Display ausschließlich bei ausgeschaltetem Gerät. Benutzen Sie nur ein angefeuchtetes Tuch
- Vermeiden Sie direkte Nässeeinwirkung sowie übermäßige Hitzeeinwirkung auf das Gerät!
- Decken Sie die Belüftungsöffnungen niemals ab! Brandgefahr!
- Montieren Sie das Gerät nicht unmittelbar über Scheinwerfern!

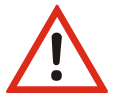

# **Der DMX-View**

# Leistungsüberblick

Der LSS *DMX-View* ist ein leichtes und transportables Diagnosegerät für DMX und ethernetbasierende Lichtprotokolle. Er ist in der Lage, beispielsweise von einem Lichtpult ausgegebene Netzwerkprotokolle über Ethernet und/oder das Standard-DMX-Protokoll zu empfangen, zu verarbeiten und visuell darzustellen. Die Anzeige erfolgt übersichtlich auf einer Matrix aus 512 schnell ansprechenden und dimmbaren LEDs. Frei einstellbare DMX-Universen und Subnetze können überwacht und auftretende Fehler, wie zum Beispiel zeitliche Versätze, DMX-Instabilitäten ("FlickerFinder") oder gar der Ausfall einzelner Kanäle, schnell erkannt werden.

Der LSS *DMX-View* kann wahlweise mit einem externen Netzgerät oder mit einem intern verbauten Akku betrieben werden, der für eine Dauerleistung von mindestens zwei Stunden ausgelegt ist. Das macht den *DMX-View* zu einem Überwachungsgerät, das besonders für einen Einsatz an dezentralen und für Wartung und Überwachung schwierigen Orten geeignet ist. Durch seine passive Kühlung ohne Lüfter kann er sogar in akustisch heiklen Situationen zum Einsatz kommen.

| Unterstütze       |                                                       |                                                                                    |
|-------------------|-------------------------------------------------------|------------------------------------------------------------------------------------|
| Protokolle:       | Art-Net<br>AVAB/UDP<br>sACN                           | ShowNet<br>AVAB/IPX<br>DMX512                                                      |
| Diagnose-Display: | Anzeige eines ko<br>Lineare oder log                  | ompletten DMX-Universe mit 512 dimmbaren LEDs<br>garithmische Kennlinie auswählbar |
| Menü-Eingabe:     | 20x4 LCD-Displa                                       | y mit 4 Tasten-Menüsystem                                                          |
| Anschlüsse:       | 1x LAN RJ45, 10<br>1x DMX-In, 5-pc<br>1x DMX-Thru, 5- | 0MBit<br>Ilig XLR, optisch potentialgetrennt<br>-polig XLR                         |

## Remotekonfiguration

Für alle LSS-Geräte wird die kostenlose Software *ConfigCore* empfohlen, die alle Features des *DMX-View* und anderer LSS-Geräte, aber auch Art-Net-Geräte anderer Hersteller unterstützt. Nur mit dieser Software ist es möglich, alle Geräte im Netzwerk aufzufinden und den *DMX-View* komplett remote zu konfigurieren.

Als Art-Net-kompatibles Gerät arbeitet der *DMX-View* problemlos mit *Art-Net*-Softwaretools anderer Hersteller, wie z.B. dem Programm *DMX-Workshop* zusammen (Download unter www.artisticlicence.com). Selbstverständlich hat der *DMX-View* wie alle anderen *Art-Net*-Geräte eine eigene OEM-ID (ab Workshop-Version 3.57 erkannt und unterstützt). Über dieses Tool ist auch eine eingeschränkte Remote-Konfiguration möglich, eingeschränkt deshalb, weil *Art-Net* hier nur eine Untermenge des *DMX-View* konfigurieren kann.

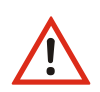

Auch bei anderen eingestellten Licht-Protokollen als *Art-Net* ist der *DMX-View* mit *Con-figCore* immer konfigurierbar, es wird lediglich vorausgesetzt, dass der PC im IP-Adressbereich des *DMX-View* liegt.

## Mergeverhalten

Der *DMX-View* kann bei Anlagen, die auf dem gleichen Subnetz/Universe senden, bis zu 4 Anlagen HTP-mergen. Dies zeichnet ihn von den meisten anderen Geräten dieser Art aus. *Art-Net* sieht z.B. hier nur 1 oder max. 2 Anlagen vor.

# Anschluss-, Anzeige- und Bedienelemente

## Geräteübersicht

Die Anschlüsse, Anzeigen und Bedienelemente des LSS *DMX-View* sind klar und strukturiert am Gehäuse angeordnet. Dadurch ist auch bei schlechten Lichtverhältnissen ein einfacher Anschluss von Steuerleitungen gewährleistet.

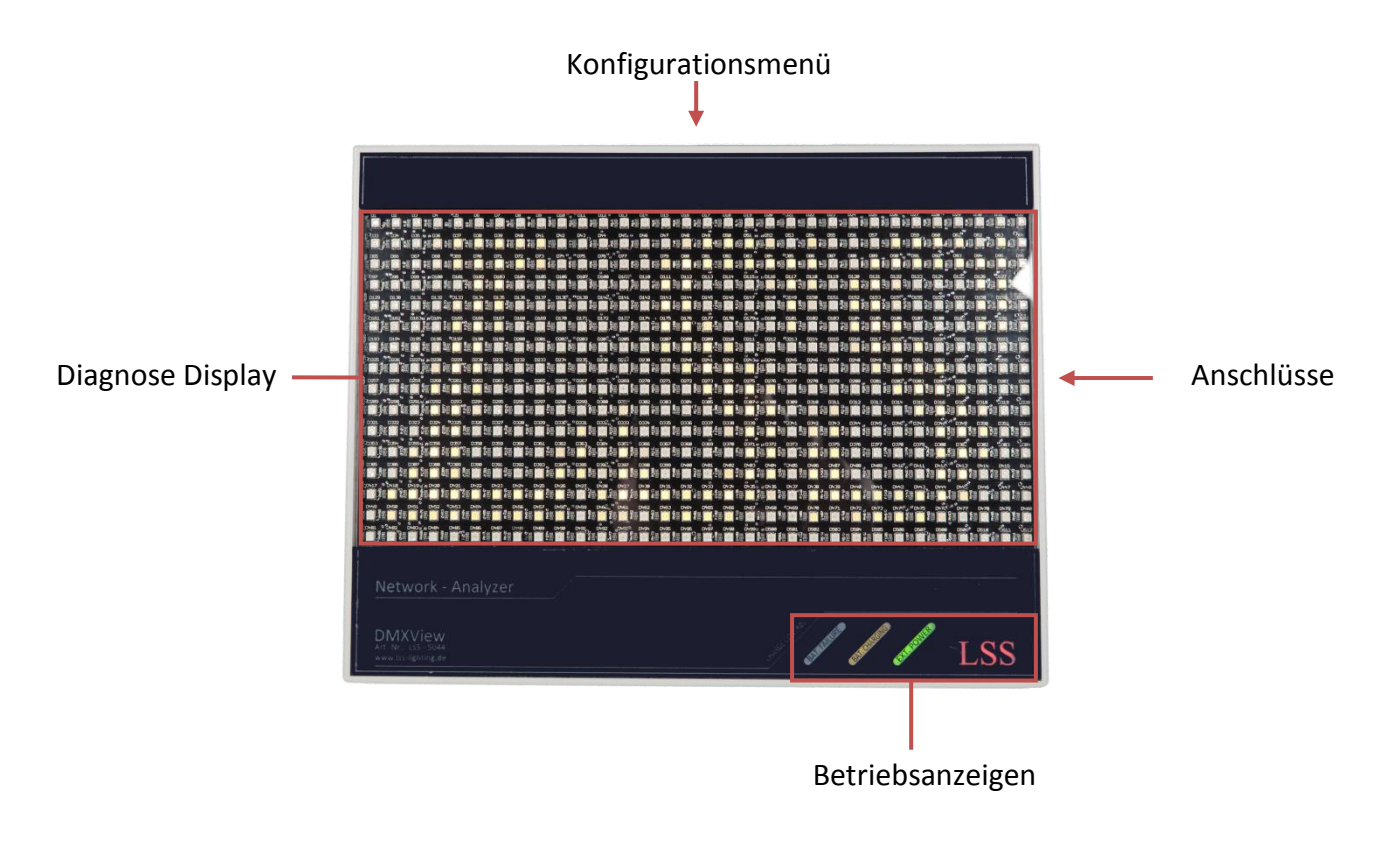

#### **Diagnose-Display**

Das Diagnose-Display stellt mit Hilfe von 512 LED ein komplettes Universe dar. Jede LED ist dabei exakt einem Kreis bzw. Kanal mit Kreisnummer zugeordnet. Die LED sind dimmbar und können so auch die Werte der einzelnen Kreise optisch wiedergeben.

Mit der Software-Version 1.24 wurde das Anzeigevermögen um eine Anzeige der Universen und Subnets erweitert.

#### Betriebsanzeigen

Die Betriebsanzeigen an der Frontseite geben die Situation der Spannungsversorgung und wieder.

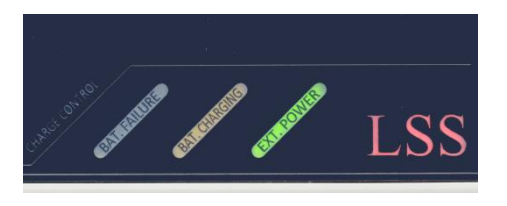

| LED           | Farbe | Bedeutung                                                            |
|---------------|-------|----------------------------------------------------------------------|
| Bat. Failure  | rot   | Akkutemperatur zu hoch                                               |
|               |       | Ladeprozess wurde kurz vor Vollladung unterbrochen und neu gestartet |
|               |       | ightarrow Akku abkühlen lassen (kann bis 1 Stunde dauern)            |
|               |       |                                                                      |
|               |       | Akku defekt (bei wiederholter Meldung)                               |
|               |       | Bitte Gerät zum Service einschicken, Akku muss gewechselt werden.    |
| Bat. Charging | gelb  | Akku wird geladen                                                    |
| Ext. Power    | grün  | Externe Spannungsversorgung vorhanden                                |

#### Anschlüsse

An der rechten Gehäuseseite befinden sich die Anschlüsse für DMX, Ethernet und die Spannungsversorgung.

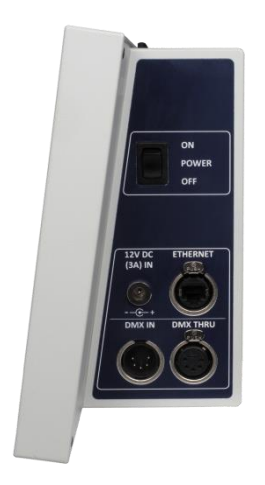

| Anschluss | Anschlussart                                 |
|-----------|----------------------------------------------|
| 12 V DC   | Anschluss externes Netzteil 12V DC, 3A       |
|           | (Hohlstecker 5,5/2,1mm)                      |
| Ethernet  | Anschluss Ethernet RJ45, 100MBit             |
| DMX-In    | Anschluss DMX, 5-polig XLR, optisch getrennt |
| DMX-Thru  | Anschluss DMX. 5 polig XLR                   |

#### Konfigurationsmenü

Die Konfiguration des *DMX-View* erfolgt lokal über ein komfortables Menüsystem. Zu diesem Zweck enthält das Gerät ein blau-weiß leuchtendes 20x4 LCD-Display mit stromsparender LED-Hintergrundbeleuchtung und langer Lebensdauer. Die Lebensdauer wird noch um ein Vielfaches erhöht, wenn der Bildschirmschoner verwendet wird.

Bedient wird das Menü mit vier Tasten, die bereits von anderen Geräten von LSS bekannt sind.

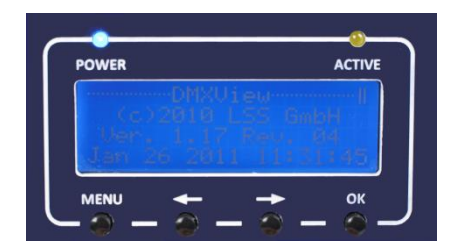

| Taste    | Bedeutung                       |
|----------|---------------------------------|
| MENU     | Zugang zu Haupt- und Untermenüs |
| <b>←</b> | Scroll durch die Menüs          |
| →        | Scroll durch die Menüs          |
| ОК       | Bestätigung von Einstellungen   |

Oberhalb des Displays werden mittels LED zwei weitere Betriebszustände angezeigt.

| LED           | Bedeutung                 |                                                    |
|---------------|---------------------------|----------------------------------------------------|
| POWER (blau)  | Betriebsspannung liegt an |                                                    |
| ACTIVE (gelb) | Ein:                      | Ethernetverbindung besteht, kein Datenaustausch    |
|               | Blinkt:                   | Ethernetverbindung besteht, Datenaustausch besteht |
|               | Aus:                      | Ethernetverbindung besteht nicht                   |

# Konfiguration des DMX-View

## Menüsystem

Das Menü wird mit den Tastern unterhalb des Menü-Displays bedient. Die Funktion der 4 Tasten wirkt sich im Detail je nach Menübedienung etwas unterschiedlich aus, ist im Prinzip aber immer gleich. Die Tasten  $\leftarrow$  und  $\rightarrow$  haben eine Beschleunigungsfunktion, die beim Festhalten die Eingabe großer Zahlen erleichtert. Ab 100 bzw. 1000 wird jeweils um den Faktor 10 beschleunigt.

#### Eingabe von Parametern oder Zahlen

Die Eingabe von Parametern oder Zahlen z.B. auf Config-Seiten geschieht wie folgt:

- Parameterzeile auswählen mit  $\leftarrow$  und  $\rightarrow$
- "Ok"
- am Parameter blinkt nun der Cursor
- Parameter ändern mit  $\leftarrow$  und  $\rightarrow$  (Schnelldurchlauf mit Festhalten)
- "Ok" für Ändern oder "Menu" für Abbruch (der Cursor blinkt nun nicht mehr)

#### Eingabe von Namen oder IP-Adressen

Die Eingabe von Namen oder IP-Adressen geschieht wie folgt:

- Parameterzeile auswählen mit  $\leftarrow$  und  $\rightarrow$
- "Ok"
- unter der ersten Stelle ist nun der Cursor ein Unterstrich \_
- Stelle auswählen mit  $\leftarrow$  und  $\rightarrow$
- "Ok"
- an der Stelle blinkt nun der Cursor
- Ziffer/Buchstabe ändern mit  $\leftarrow$  und  $\rightarrow$  (Schnelldurchlauf mit Festhalten)
- "Ok" für Ändern oder "Menu" für Abbruch (der Cursor ist nun wieder ein Unterstrich)
- nächste Ziffer/Buchstabe auswählen, ändern usw.
- wenn der Text oder die IP-Adresse geändert wurde, "Menu" drücken; der Unterstrich verschwindet

#### Speichern von Einstellungen

Wenn Parameter wirklich geändert wurden, zeigt dies ein \* dahinter an. Die Seite wird mit "Menu" verlassen. Sind geänderte Parameter auf der Seite vorhanden, erfolgt die Rückfrage "Save?". Wird diese mit "Ok" beantwortet, werden die geänderten Parameter gespeichert und sofort wirksam. Wird die Rückfrage mit "Menu" beantwortet, werden alle Änderungen verworfen.

## Legende zur Schematische Darstellung des Menüs

Der Aufbau des Menüs und die Konfigurationsmöglichkeiten werden im Folgenden schematisch dargestellt. Die verwendeten Symbole haben folgende Bedeutung:

| Symbol                                                 | Bedeutung                                                                |
|--------------------------------------------------------|--------------------------------------------------------------------------|
| ОК                                                     | Auswahl "OK" führt zum nächsten Menüpunkt bzw. hat folgende Auswirkung   |
| MENU                                                   | Auswahl "MENU" führt zum nächsten Menüpunkt bzw. hat folgende Auswirkung |
|                                                        | Display-Anzeige                                                          |
| DMXView                                                | Anzeigenname                                                             |
| Hersteller<br>Software-<br>version<br>Datum<br>Uhrzeit | -Anzeigen/Parameter zur Auswahl                                          |
| <b>\$</b>                                              | Auswahl mit den Pfeiltasten                                              |

## Grundzustand

Im Grundzustand scrollt das Menü des *DMX-View* durch verschiedene Diagnoseseiten. Diese Seiten geben einen schnellen Überblick über verschiedene Einstellungen und den Betriebszustand des Gerätes.

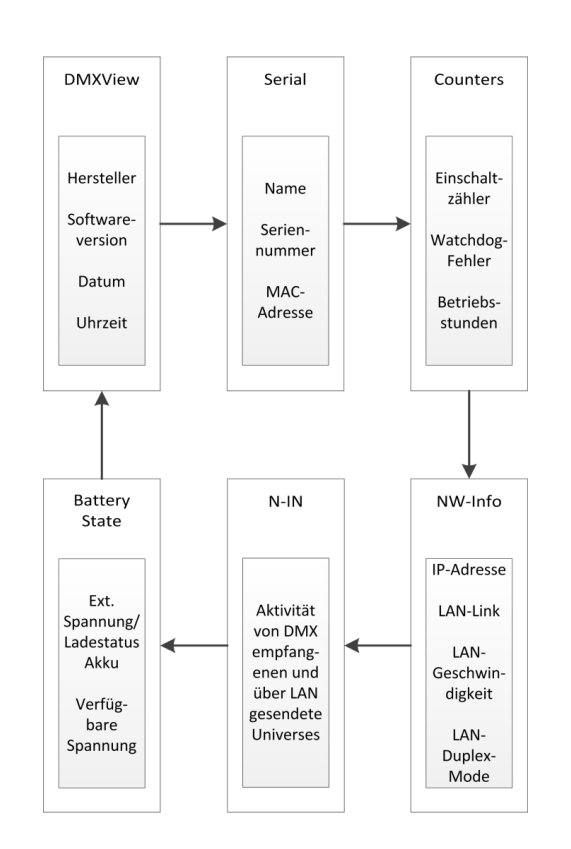

Wenn die Tasten längere Zeit nicht betätigt werden, geht der *DMX-View* automatisch in den Grundzustand zurück.

#### Anzeige von Universen und Subnets

Ab der Software-Version 1.24 ist es nicht mehr möglich, manuell durch die Anzeigen des Grundzustandes zu scrollen. Stattdessen können mit den Pfeiltasten  $\leftarrow$  und  $\rightarrow$  die Universen und zugeordneten Subnets auf dem Diagnose-Display angezeigt werden.

#### **PIN-Abfrage**

Vom Hauptmenü aus werden alle anderen aufgerufen. Falls eine PIN vergeben wurde, wird diese vor der Anzeige des Hauptmenüs abgefragt:

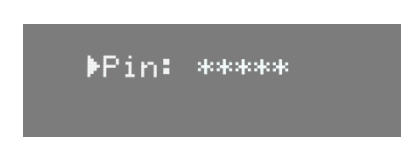

Die Eingabe erfolgt mit den Bedientasten und wird mit "OK" bestätigt. Zur Sicherheit wird vor uns nach dem Scrollen nur [\*\*\*\*\*] angezeigt.

# Hauptmenü

Vom Hauptmenü werden alle anderen Menüs aufgerufen. Um vom Grundzustand aus das Hauptmenü aufrufen zu können, muss die Taste "Menu" gedrückt werden. Das Hauptmenü ist unterteilt in Monitoring-Menüs, Konfigurationsmenüs und weitere Einstellungen.

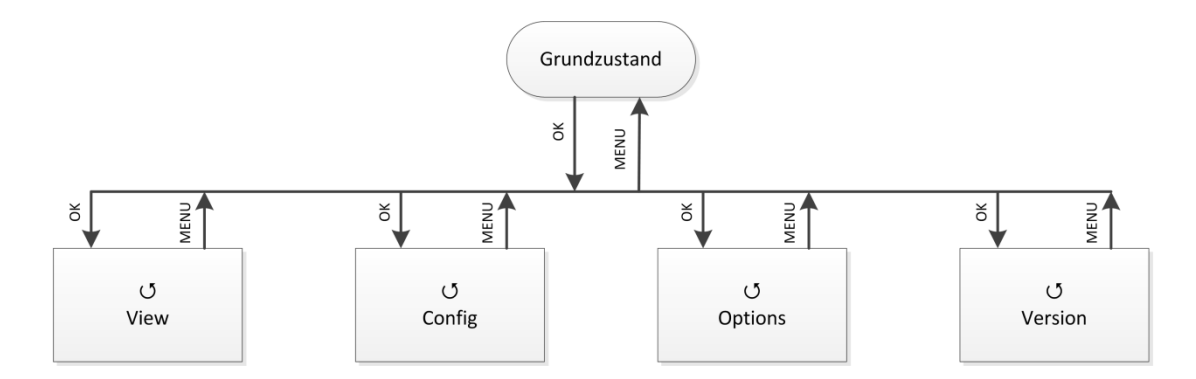

| Auswahl | Bedeutung                                              |
|---------|--------------------------------------------------------|
| View    | Auswahl der Netzwerk- und DMX-Monitore                 |
| Config  | Auswahl des Menüs zur Einstellung des DMX-View         |
| Options | Auswahl des Menüs zur Einstellung der Zusatzfunktionen |
| Version | Auswahl der Versionsinformationen                      |
| MENU    | Rückkehr in den Grundzustand                           |
| ОК      | Bestätigung der Auswahl                                |

#### View-Menü

Mit den Monitoren im View-Menü erhalten Sie einen Überblick über die aktuellen Einstellungen des *DMX-View*. Aktuelle Ereignisse, Daten-In- und –Output werden ebenso dargestellt wie die Merge-Situation. Die Anzeigen im View-Menü verstehen sich als Monitore und sind in Echtzeit. Dadurch lassen sie sich problemlos als Überwachungs- und Diagnosetools einsetzen.

#### Aufbau des View-Menüs

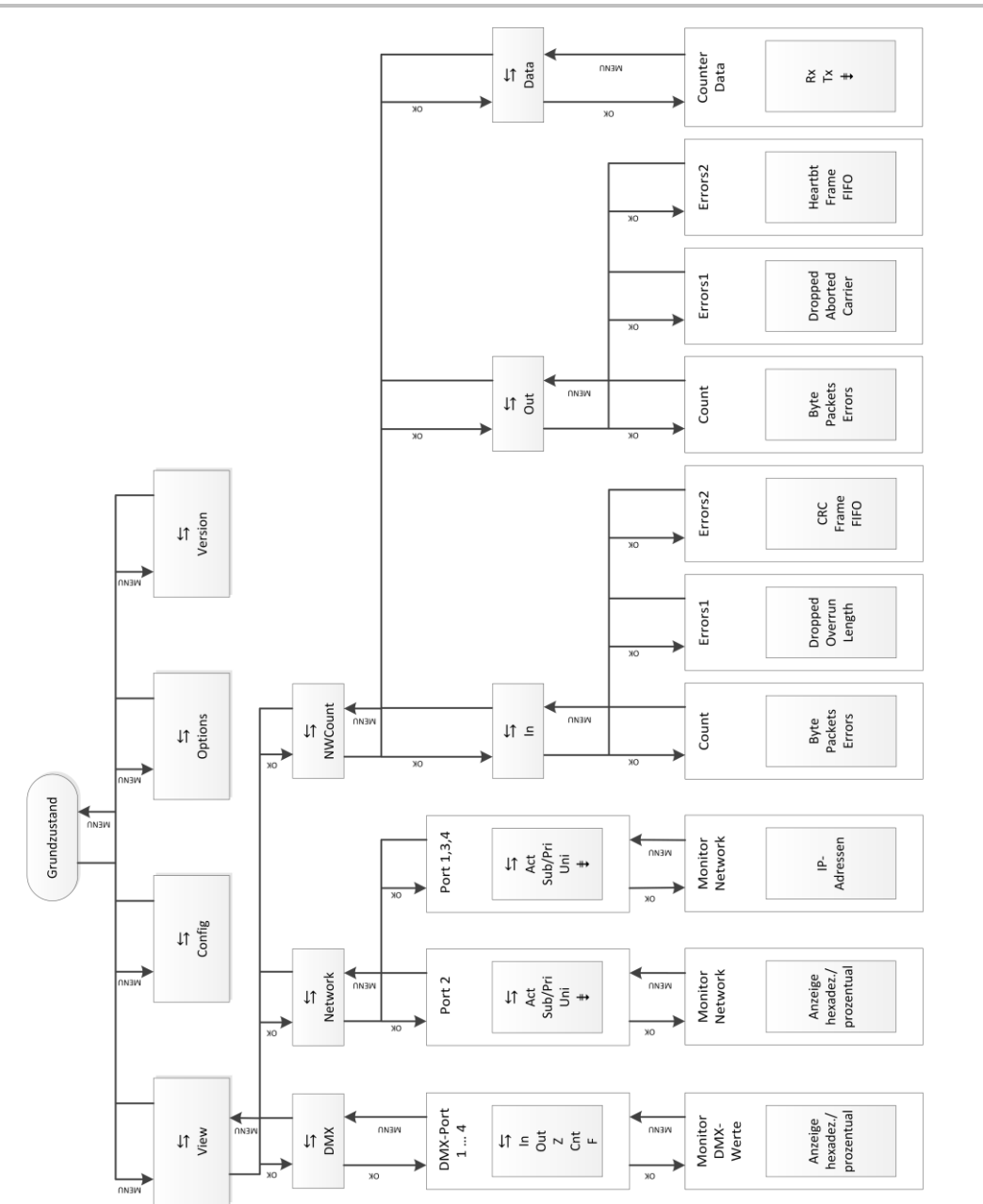

#### View→DMX

Dieser Monitor gibt einen Überblick über die Aktivitäten am DMX-In. Im Untermenü für Port 1 und 2 können die Signale für jedes Bit hexadezimal oder prozentual dargestellt werden. Die Ports 3 und 4 haben keinerlei Bedeutung.

| Anzeige | Bedeutung                                                                   |  |
|---------|-----------------------------------------------------------------------------|--|
| DMX 14  | DMX-Port 14                                                                 |  |
|         | Achtung! Port 3 und 4 haben keinerlei Bedeutung!                            |  |
| IN      | Voll: am DMX-Eingang wird ein korrektes DMX-Protokoll empfangen             |  |
|         | E: DMX-Protokoll am Eingang ist ungültig (Startcode oder Timing)            |  |
|         | Leer: kein Signal am DMX-Eingang                                            |  |
| Out     | Das Diagnose-Display wird als Port 2 definiert und als DMX-Out angesteuert. |  |
|         | Voll: am DMX-Ausgang wird ein DMX-Protokoll ausgesendet                     |  |
|         | H: DMX-Ausgang ist auf HOLD und hält die letzten Daten                      |  |
|         | Z: DMX-Ausgang ist auf HOLD und sendet Nullprotokolle                       |  |
|         | Leer: DMX-Ausgang ist abgeschaltet                                          |  |
| Cnt     | Anzeige der gesendeten Pakete pro Sekunde                                   |  |
| F       | Anzeige der Framerate pro Sekunde                                           |  |
| MENU    | Rückkehr ins übergeordnete Menü                                             |  |
| ОК      | Auswahl bestätigen                                                          |  |

#### View→Network

In diesem Monitor werden die aktuellen Einstellungen an den DMX-Ports angezeigt. Im Untermenü für Port 1 und 2 können die Signale für jedes Bit hexadezimal oder prozentual dargestellt werden. Die Ports 3 und 4 haben keinerlei Bedeutung.

| Anzeige | Bedeutung                                                              |
|---------|------------------------------------------------------------------------|
| 14      | DMX 14                                                                 |
| Act     | voll: auf dieser Subnet/Universe-Kombination wird Licht empfangen      |
|         | leer: auf dieser Subnet/Universe-Kombination wird kein Licht empfangen |
| Sub     | logisches Subnet (lichtprotokollabhängig)                              |
|         | Wenn der DMX-Port im Routing abgeschaltet ist, wird "-" angezeigt.     |
| Uni     | Universe (lichtprotokollabhängig)                                      |
|         | Wenn der DMX-Port im Routing abgeschaltet ist, wird "-" angezeigt.     |
| ОК      | Menü aufrufen/Auswahl bestätigen                                       |
| MENU    | Rückkehr ins übergeordnete Menü                                        |

#### View→NWCount

Dieses Auswahlmenü führt zu Monitoren, die einen Überblick über eigehende und ausgehende Daten und Datenpakete geben. Die Monitore geben ihre Informationen sehr umfangreich wieder, so dass man diese Informationen zur Netzwerkdiagnose nutzen kann.

| Anzeige | Bedeutung                                          |
|---------|----------------------------------------------------|
| In      | Aufruf Netzwerkzähleranzeigen für empfangene Daten |
| Out     | Aufruf Netzwerkzähleranzeigen für gesendete Daten  |
| Data    | Aufruf Netzwerkzähler für Datenpakete              |
| ОК      | Menü aufrufen                                      |
| MENU    | Rückkehr ins übergeordnete Menü                    |

#### <u>View→NWCount→In/Out</u>

| Anzeige           | Bedeutung                              |
|-------------------|----------------------------------------|
| Count             |                                        |
| kByte             | empfangene kByte                       |
| Packets           | empfangene Pakete                      |
| Errors            | Summe der Empfangsfehler               |
| Errors1           |                                        |
| Dropped           | Empfangsüberlauf durch zu viele Pakete |
| Overrun (nur In)  | Empfangsüberlauf durch zu viele Pakete |
| Aborted (nur Out) | Abgebrochene Pakete                    |
| Length (nur In)   | Pakete mit Längenfehler                |
| Carrier (nur Out) | Ethernet-Carrier verloren              |
| Errors2           |                                        |
| CRC (nur In)      | CRC-Empfangsfehler                     |
| Heartbt (nur Out) | Ethernet Heartbeat verloren            |
| Frame             | Frame Fehler                           |
| FIFO              | Überlauf Ethernet FIFO                 |
| MENU              | Rückkehr ins übergeordnete Menü        |

#### <u>View→NWCount→Data</u>

| Anzeige | Bedeutung                       |
|---------|---------------------------------|
| Rx      | Empfangene Datenmengen          |
| Тх      | Gesendete Datenmengen           |
| Pack./s | Pakete pro Sekunde              |
| kByte   | Datenmenge in kByte             |
| MENU    | Rückkehr ins übergeordnete Menü |

# Config-Menü

Im Config-Menü können Sie die vielfältigen Einstellungsmöglichkeiten des *DMX-View* komfortabel ändern. Zu Ihrer eigenen Sicherheit müssen Sie vor jeder Änderung der Einstellungen diese Änderung auch bestätigen.

#### Aufbau des Config-Menüs

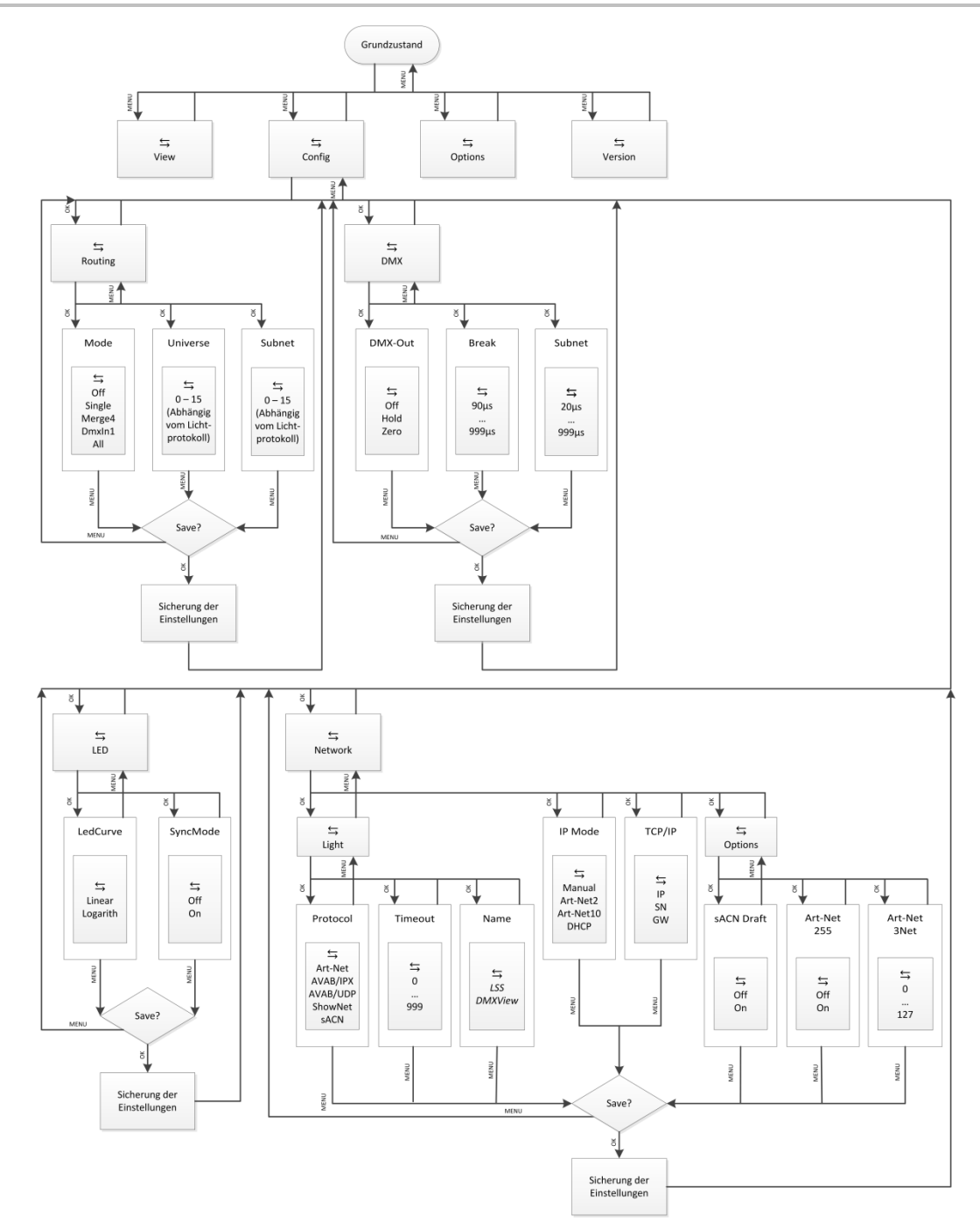

| Menü    | Einstellungsmöglichkeiten                                     |
|---------|---------------------------------------------------------------|
| Routing | Einstellung des Merge-Verhaltens                              |
| DMX     | Einstellung des Verhaltens der DMX-Ausgänge bei Signalverlust |
| Network | Einstellung der Ethernet-basierenden Netzwerkprotokolle       |
| LED     | Einstellung des Diagnose-Displays                             |
| ОК      | Menü aufrufen                                                 |
| MENU    | Rückkehr ins übergeordnete Menü                               |

#### Config→Routing

In diesem Menü wird das Merge-Verhalten des *DMX-View* festgelegt. Es können Daten von bis zu vier Ethernet- und einem DMX-Sendern zusammengefasst werden. Ausgegeben werden sie aber nur über den DMX-Port 2.

| Auswahl  | Bedeutung                                                                                                    |
|----------|----------------------------------------------------------------------------------------------------|
| Mode     | Off: Ethernet wird nicht empfangen, DMX-Out abgeschaltet                                                                                                    |
|          |                                                                                                    |
|          | Single:                                                                                                    |
|          | Es werden nur die vom ersten Sender empfangenen Lichtdaten verwendet. Sollten gleichzeitig von mehreren Sendern Telegramme mit dem eingestellten Subnetz und Universe anliegen, wird nur der als erstes er kannte Sender berücksichtigt. Die Sender-Erkennung erfolgt bei <i>AVAB/IPX</i> direkt durch Auswertung der MAC-Adresse (Ethernetadresse), bei sACN nach der Geräte-ID und bei allen anderen Protokollen durch die IP-Adresse des Senders, die für jeden Sender individuell sein muss. Bei Ausbleiben des Sendersignals wird nach der Timeout-Zeit (Pufferzeit) ggf. ein anderer Sender ermittelt (Prinzip: "Der erste darf"). |
|          | Merge4:                                                                                                    |
|          | Es werden die Daten von bis zu 4 Ethernet-Sendern nach dem HTP-Prinzip zusam-<br>mengefasst. Sollten gleichzeitig von mehr als 4 Sendern Telegramme mit dem Sub-<br>netz und Universe dieses Ausgangs anliegen, werden nur die ersten 4 erkannten<br>Sender berücksichtigt. Bei Ausbleiben eines Sendersignale wird nach der Timeout-<br>Zeit ggf. ein anderer Sender ermittelt (Prinzip: "wer zuerst kommt").                                                                                                    |
|          | DmxIn1: Es werden nur DMX-Lichtdaten verwendet.                                                                                                    |
|          | All: Es werden die Daten aus Ethernet und DMIX-In verwendet.                                                                                                    |
| Universe | Einstellung des Sende-Universes (lichtprotokollabhängig)                                                                                                    |
| Subnet   | Einstellung des Sende-Subnets (lichtprotokollabhängig)                                                                                                    |
| ОК       | Parameter einstellen                                                                                                    |
| MENU     | Rückkehr ins übergeordnete Menü/Parameter speichern                                                                                                    |

#### Config→DMX

In diesem Menü wird das Verhalten des Diagnose-Displays, das als DMX-Out definiert ist, bei Empfangsausfall festgelegt. Es gilt dabei zu beachten, dass die Einstellungen "Break" und "MAB" beim DMX-View keinerlei Bedeutung haben.

| Auswahl | Bedeutung                                                                                                    |  |
|---------|----------------------------------------------------------------------------------------------------|--|
| DMX-Out | Off: bei Empfangsausfall wird der DMX-Out abgeschaltet<br>Hold: der letzte empfangene Stand wird unverändert weitergesendet<br>Zero: bei Empfangsausfall werden Nullen weitergesendet |  |
| Break   | hat keine Bedeutung                                                                                                    |  |
| MAB     | hat keine Bedeutung                                                                                                    |  |
| ОК      | Parameter einstellen                                                                                                    |  |
| MENU    | Rückkehr ins übergeordnete Menü/Parameter speichern                                                                                                    |  |

#### Config→Network

Im Network-Menü werden die auf dem Ethernet basierenden Netzwerkprotokolle eingestellt. Es ist zu beachten, dass der *DMX-View* nur Lichtprotokolle empfangen kann. Dem ist das Menü angepasst.

#### <u>Config→Network→Light</u>

| Auswahl  | Bedeutung                                                    |
|----------|--------------------------------------------------------------|
| Protocol | Einstellung des Netzwerkprotokolls für Licht-Empfang:        |
|          | Art-Net                                                      |
|          | AVAB/IPX                                                     |
|          | AVAB/UDP                                                     |
|          | ShowNet                                                      |
|          | sACN                                                         |
| Timeout  | Einstellung des Timeouts für Lichtprotokolle                 |
|          | 0999 s (0 = letztes Protokoll halten)                        |
| Name     | Einstellung des Art-Net ShortName zur Benennung des DMX-View |
| ОК       | Parameter einstellen                                         |
| MENU     | Rückkehr ins übergeordnete Menü/Parameter speichern          |

#### <u>Config→Network→IP Mode</u>

In diesem Menü wird der Erhalt der IP-Adresse eingestellt. Für *Art-Net* gibt es nach *Art-Net* Spezifikation 2 feste Möglichkeiten, 2.x.y.z und 10.x.y.z. Dabei wird die IP unter Einbezug der Hersteller-ID und der MAC-Adresse gebildet. Außerdem kann die IP-Adresse sowohl vollkommen frei als auch per DHCP eingestellt werden.

| Auswahl | Bedeutung         |                                                      |
|---------|-------------------|------------------------------------------------------|
| IP Mode | Bezug der IP-     | Adresse:                                             |
|         | Manual:           | freie Einstellmöglichkeit, siehe TCP/IP-Menü         |
|         | Art-Net 2:        | Art-Net-Adresse im 2er Netz                          |
|         | Art-Net 10:       | Art-Net-Adresse im 10er Netz                         |
|         | DHCP:             | wenn DHCP-Server im Netzwerk vorhanden               |
| Media   | Auto Neg:<br>keit | AutoNegotion – automatische Übertragungsgeschwindig- |
|         | 100 Full:         | 100Mbit Full-Duplex                                  |
|         | 100 Half:         | 100Mbit Half-Duplex                                  |
|         | 10 Full:          | 10Mbit Full-Duplex                                   |
|         | 10 Half:          | 10 Mbit Half-Duplex                                  |
| UDP CS  | On:               | UDP-Checksum wird bei jedem Paket berechnet          |
|         | Send Off:         | UDP-Checksum wird beim Senden nicht kontrolliert     |
|         | Recv Off:         | UDP-Checksum wird beim Empfangen nicht kontrolliert  |
|         | Off:              | UDP-Checksum wird nicht kontrolliert                 |
| ОК      | Parameter eir     | nstellen                                             |
| MENU    | Rückkehr ins      | übergeordnete Menü/Parameter speichern               |

#### <u>Config→Network→TCP/IP</u>

In diesem Menü kann im IP-Mode "Manual" die IP-Adresse, die Netzwerkmaske und das Gateway frei eingestellt werden. Die Angabe des Gateways ist normalerweise nicht erforderlich, da Licht nicht geroutet wird. In allen anderen IP-Modi ist nur das Gateway frei einstellbar.

| Auswahl | Bedeutung                                           |
|---------|-----------------------------------------------------|
| IP      | IP-Adresse                                          |
| SN      | Netzwerkmaske                                       |
| GW      | Gateway                                             |
| ОК      | Parameter einstellen                                |
| MENU    | Rückkehr ins übergeordnete Menü/Parameter speichern |

#### <u>Config→Network→Options</u>

In diesem Menü werden spezielle Einstellungen

| Auswahl      | Bedeutung                                                             |
|--------------|-----------------------------------------------------------------------|
| sACN Draft   | Auswahl des unterstützen sACN-Protokolls                              |
|              | Off: MasterPort 2 PSU sendet sACN nach Standard E1.31 2009            |
|              | On: MasterPort 2 PSU sendet sACN nach Standard E1.31 R0 Draft         |
| Art-Net 255  | Art-Net wird als Broadcast gesendet. Wird der DMX-View in ADB-Anlagen |
|              | eingebunden, ist diese Einstellung notwendig.                         |
| Art-Net 3Net | Einstellung der Art-Net3 IP-Adresse.                                  |
|              | 0: Art-Net3 ist deaktiviert                                           |
|              | 1-127: Art-Net3 ist aktiv und Ziffer gibt die IP-Adresse an.          |
| ОК           | Parameter einstellen                                                  |
| MENU         | Rückkehr ins übergeordnete Menü/Parameter speichern                   |

#### Config→LED

In diesem Menü wird das Verhalten des Diagnose-Displays eingestellt. Neben zweier Dimmerkurven ist das Anzeigeverhalten der LEDs einstellbar.

#### <u>Config→LED→LedCurve</u>

In diesem Menü können zwei Dimmerkurven eingestellt werden.

| Anzeige  | Bedeutung                                           |
|----------|-----------------------------------------------------|
| Linear   | Linearer Beleuchtungsoutput                         |
| Logarith | e-Funktion                                          |
| ОК       | Parameter einstellen                                |
| MENU     | Rückkehr ins übergeordnete Menü/Parameter speichern |

#### <u>Config→LED→SyncMode</u>

In diesem Menü wird das Ansprechverhalten der LED angezeigt.

| Anzeige | Bedeutung                                               |
|---------|---------------------------------------------------------|
| Off     | LED geben die eintreffenden Protokolle asynchron wieder |
| On      | LED geben die eintreffenden Protokolle synchron wieder  |
| ОК      | Parameter einstellen                                    |
| MENU    | Rückkehr ins übergeordnete Menü/Parameter speichern     |

# **Options-Menü**

Im Menü Options werden die Zusatzeinstellungen des DMX-View festgelegt.

# Aufbau des Options-Menü

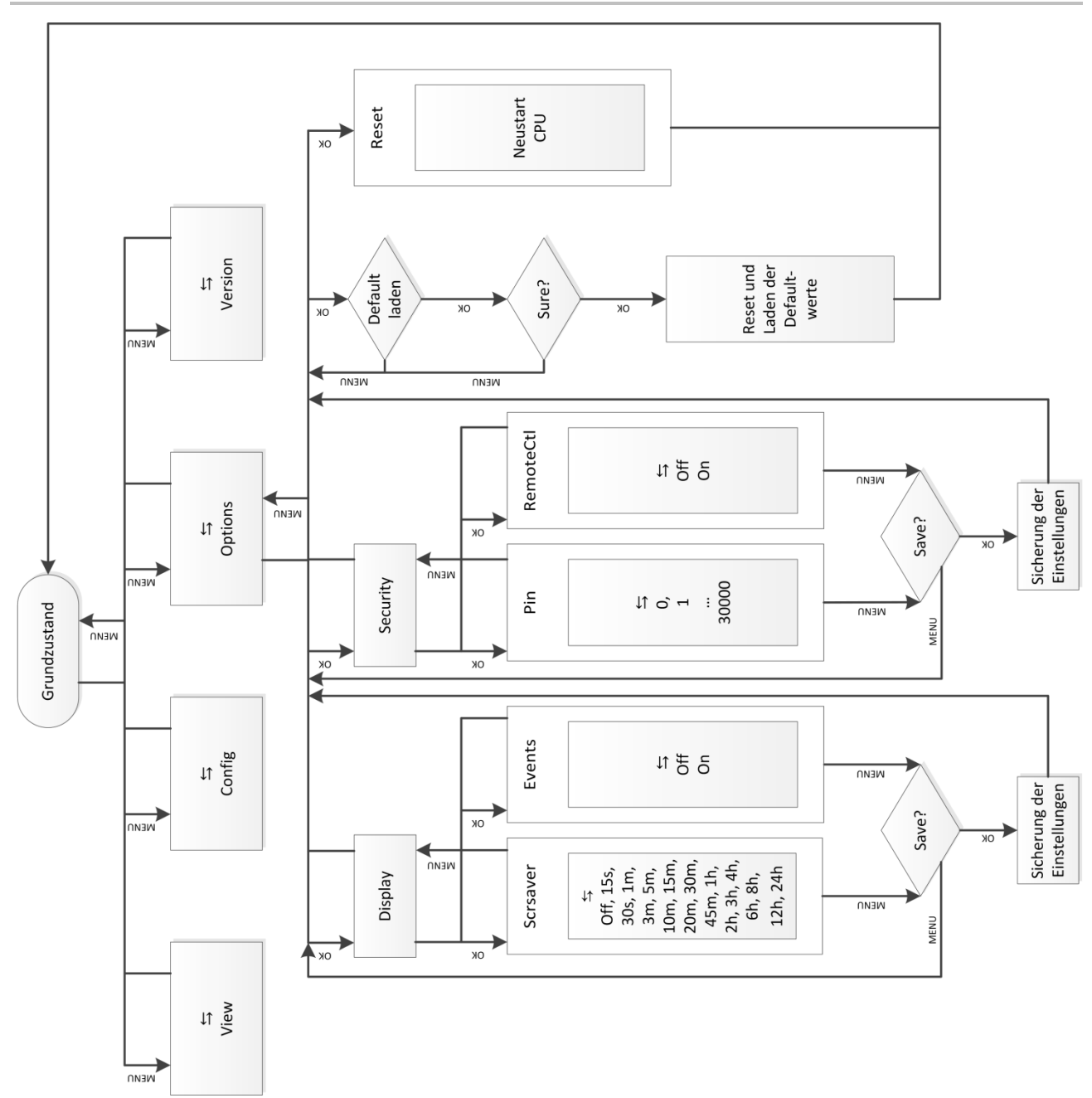

#### **Options**→**Display**

| Auswahl     | Bedeutung                                                                                                    |  |
|-------------|----------------------------------------------------------------------------------------------------|--|
| ScreenSaver | Timeout für Backlight-Abschaltung des Displays. Die Abschaltung des Back-<br>lights erhöht die Lebensdauer des Displays erheblich. |  |
|             | Eingaben am Menü, per Remote-Steuerung oder Events beenden den Zu-<br>stand.                                                       |  |
|             | (OFF, 15s, 30s, 1m, 3m, 5m, 10m, 15m, 20m, 30m, 45m, 1h, 2h, 3h, 4h, 6h, 8h, 12h, 24h)                                             |  |
| Events      | On: Statusänderungen an DMX-In/Out oder Ethernet schalten<br>Bildschirmschoner aus und zeigen die jeweilige Statusseite            |  |
|             | Off: Statusänderungen wirken sich nicht auf Bildschirmschoner<br>aus                                                               |  |
| ОК          | Parameter einstellen                                                                                                    |  |
| MENU        | Rückkehr ins übergeordnete Menü/Parameter speichern                                                                                |  |

Hier werden die Einstellungen für das Display festgelegt.

#### **Options**→**Security**

In diesem Menü werden die Sicherheitseinstellungen festgelegt.

| Auswahl | Bedeutung                                           |  |
|---------|-----------------------------------------------------|--|
| Pin     | Hauptmenü-Pin                                       |  |
|         | 030000s (0 = aus)                                   |  |
| Remote  | On: DMX-View ist per Art-Net programmierbar         |  |
|         | Off: DMX-View ist nicht per Art-Net programmierbar  |  |
| ОК      | Parameter einstellen                                |  |
| MENU    | Rückkehr ins übergeordnete Menü/Parameter speichern |  |

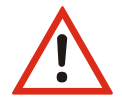

Obwohl das System eine Auswahl aus 30.000 möglichen Pins bietet, kann eine absolute Sicherheit nicht gewährleistet werden! Treffen Sie geeignete Maßnahmen vor Ort, um einen nicht autorisierten Zugriff zu verhindern!

#### **Options**→**Factory Defaults**

Hier werden alle Einstellungen der Steuereinheit des *DMX-View* auf die Werkseinstellungen zurückgesetzt. Um einen Datenverlust vorzubeugen, ist eine doppelte Bestätigung zum Laden der Default-Werte notwendig.

#### **Options**→**Reset**

Mit der Anwahl dieses Menüpunktes wird ein CPU-Reset ausgelöst. Nach dem Reset werden die gespeicherten Parameter geladen.

Beim Ändern folgender Einstellungen führt der *DMX-View* nachfolgend automatisch einen Reset aus:

Lichtsendeprotokoll

IP-Adresse

Gateway

- Lichtempfangsprotokoll
- IP-Mode
- Netzwerkmaske
- Defaultwerte laden

# Version

Hier wird die aktuelle Firmware-Version angezeigt.

| Anzeige              | Bedeutung                       |
|----------------------|---------------------------------|
| © 2011 LSS GmbH      | Hersteller                      |
| Ver. 1.20 Rev. 04    | Software-Version                |
| Feb 29 2012 13:04:00 | Datum und Uhrzeit               |
| MENU                 | Rückkehr ins übergeordnete Menü |

# Schnellkonfiguration

Voraussetzung für die Schnellkonfiguration: es wurden vorher unter Options→Default die Werkseinstellungen geladen.

#### Werkseinstellungen

Die Werkseinstellungen des DMX-View sind:

| • | Merge-Verhalten:             | alle                             |
|---|------------------------------|----------------------------------|
| • | gemergetes Universe:         | 0                                |
| • | gemergetes Subnet:           | 0                                |
| • | DMX-Out bei Empfangsausfall: | aus                              |
| • | LEDCurve:                    | Linear                           |
| • | SyncMode:                    | aus                              |
| • | Netzwerkprotokoll:           | Art-Net (Empfang und Senden)     |
| • | IP-Mode:                     | Art-Net 2er Netz                 |
| • | IP:                          | nach Art-Net Standard (2.x.y.z)  |
| • | Netzwerk-Maske:              | 255.0.0.0                        |
| • | Gateway:                     | 192.168.172.254                  |
| • | Empfangstimeout:             | 8 s                              |
| • | Art-Net Name:                | LSS DMX-View                     |
| • | Bildschirmschoner:           | 15 min, aus bei Statusänderungen |
| • | Pinabfrage:                  | aus                              |
| • | Art-Net Fernsteuerung:       | ein                              |

# Wartung und Pflege

# Wartung und Pflege des Akku

Der LSS *DMX-View* ist mit einem 7,2V/2400mAh NiMH-Akku ausgestattet. Die hohe Energiedichte eines NiMH-Akkus ermöglicht eine gleichbleibende Spannungsabgabe mit hoher Stromstärke im Akkubetrieb. Für den Betrieb und das Laden sollten folgende Hinweise beachtet werden.

#### Ladezyklen

NiMH-Akkus neigen zu einer vergleichsweise schnellen Selbstentladung und reagieren negativ auf Tiefentladungen. Man muss davon ausgehen, dass die im *DMX-View* verwendeten Akkus drei Monate nach dem letzten Laden entladen sind. Zur Aufrechterhaltung der Ladekapazitäten sollten deshalb die NiMH-Akkus regelmäßig vierteljährlich geladen werden.

Der *DMX-View* ist in der Lage, den internen Akku unabhängig vom Hauptschalter zu laden. Mit dem Anschluss einer externen Spannungsversorgung wird der Ladevorgang gestartet.

#### Wärmeentwicklung beim Laden und im Betrieb

Die NiMH-Akkus werden im laufenden Betrieb des LSS *DMX-View* geladen. Es ist völlig normal, dass sich während des Aufladens und während des Betriebs die Akkus erwärmen. Die Wärme wird über das Gehäuse abgegeben. Intern werden die Akkus von intelligenten Temperatur-Controllern überwacht, die im Extremfall den Betrieb oder das Laden unterbrechen.

#### Fehlermeldungen oder Probleme mit dem Einschaltverhalten

Die Betriebsanzeigen auf der Frontseite dienen zum einen der Information über die verwendete Stromversorgung, geben aber auch Fehlermeldungen und Warnhinweise aus. Zuständig dafür ist die Anzeige "Bat. Failure".

#### Rote "Bat. Failure" während des Betriebs

Die Temperatur der Akkus ist zu hoch. Der *DMX-View* muss abgeschaltet werden und einige Zeit abkühlen. Dies kann bis zu einer Stunde dauern.

#### Häufige Anzeige "Bat. Failure" während des Betriebs

Leuchtet die Anzeige regelmäßig und nach annähernd gleicher Zeit nach dem Einschalten auf, ist dies Hinweis darauf, dass der Akku gewechselt werden muss. Dazu setzen Sie sich bitte mit der Service-Abteilung der LSS GmbH in Verbindung und schicken Sie das Gerät ein.

#### Gerät lässt sich nicht einschalten

Wird der *DMX-Viewer* kurz nach dem Ausschalten erneut eingeschaltet, ist es möglich, dass das Gerät sich nicht einschalten lässt. Dies ist eine völlig normale Situation!

Beim ersten Betrieb wurde der Akku geladen und wurde dabei warm. Die Zeit zwischen Aus- und erneutem Einschalten war zu kurz, dass der Akku sich abkühlen konnte. Beim Einschalten muss der Akku eine signifikant niedrigere Temperatur haben, als am Ende eines Ladevorgangs. Beim Einschalten wird die aktuelle Temperatur von den Temperatur-Controllern gemessen, die wiederum den Betrieb freigeben.

In diesem Fall muss der Akku sich weiter abkühlen.

# Begriffe

| <u>ACN</u>          | "Architecture for Control Networks"                                                                                                    |
|---------------------|----------------------------------------------------------------------------------------------------|
|                     | Von einem internationalen Gremium unter Führung der ESTA standardisierte Netzwerk-<br>protokoll-Suite für Geräte im Entertainment Bereich. Beinhaltet sehr umfangreiche Me-<br>chanismen und Vorgaben für die in den Geräten verwendeten Netzwerkprotokolle, Er-<br>kennungsmechanismen, Konfigurationsmöglichkeiten mittels XML-Files, Datenübertra-<br>gungen usw.                                |
|                     | Bisher werden von vielen Herstellern aus Aufwandsgründen (der Standard enthält über 400 Seiten) nur Untermengen von ACN implementiert, z.B. die Streaming-Daten für Licht-<br>Universes (sACN).                                                                                                    |
| <u>Broadcast</u>    | In der Netzwerktechnik Protokolle, die an ganze Subnetze (Subnetz-Broadcast) oder "an<br>alle" Netzwerkteilnehmer gesendet werden. Broadcasts sind sehr ineffizient, weil das<br>Netzwerk und alle Teilnehmer belastet werden und sollten daher wenn möglich durch<br>Multicast ersetzt werden.                                                                                                    |
|                     | Broadcasts werden nicht geroutet.<br>Broadcasts "an alle" verwenden in der Lichttechnik z.B. AVAB/IPX und AVAB/UDP.<br>Art-Net verwendet zum Teil Subnetz-Broadcasts, was de facto auch einem Broadcast für<br>alle Art-Net-Geräte gleichkommt.                                                                                                    |
| <u>DMX</u>          | DMX512<br>1990 von der USITT vorgeschlagenes Bussystem für Licht- und Medientechnik. Später als<br>DIN 56930-2 und ANSI Standard E1.11 festgelegt.                                                                                                    |
| <u>HTP</u>          | Highest Takes Precedence<br>Übliche Form des Mergens von DMX-Daten: der höchste Wert mehrerer Eingänge be-<br>stimmt den Ausgabewert.                                                                                                    |
| <u>IGMP</u>         | Internet Group Managment Protocol.                                                                                                    |
|                     | Wird u.a. im Zusammenhang mit Multicast und zur intelligenten Verteilung der Netzlast<br>verwendet. Multicast-Teilnehmer melden sich damit z.B. im Netzwerk an und ab, um in-<br>telligenten Switches mitzuteilen, dass Protokolle ihres Adressbereichs an bestimmten<br>Ports ausgegeben werden sollen.                                                                                            |
|                     | Es gibt mittlerweile 3 verschiedene Versionen v1v3.                                                                                                    |
| <u>IP</u>           | Internet Protocol. Computernetzwerkprotokoll, Grundlage des Internet. Erste, vom Über-<br>tragungsmedium unabhängige Protokollschicht. Ermöglicht eine Adressierung von Netz-<br>werkteilnehmern und Gruppen mittels IP-Adresse und Subnetzmaske, ist damit auch rou-<br>tingfähig.                                                                                                    |
| <u>IP-Adresse</u>   | Netzwerknummer eines Teilnehmers in einem IP-Netz. 32-stellige Binärzahl, wird meist<br>als 4-stellige Dezimalzahl im Bereich von 0255 geschrieben, z.B. 192.168.0.1. Damit ist<br>jeder Teilnehmer eindeutig identifizierbar. Gruppen von Teilnehmern werden über<br>Broadcasts erreicht, wenn die Nummer 255 ist, z.B. 172.16.100.255 entspricht den Teil-<br>nehmern 172.16.100.1 172.16.100.254 |
| <u>IP-Netzmaske</u> | Netzmaske oder Netzwerkmaske, teils noch als Subnetzmaske bezeichnet. Eine Bitmaske,<br>die eine IP-Adresse in einen Netzwerk- und einen Geräte- bzw. Hostteil trennt. Sie wird in<br>IP-Netzwerken verwendet, um Routing-Entscheidungen zu treffen und Geräte zu be-<br>stimmten Gruppen zuzuordnen. Nur Geräte mit gleichem Netzwerkteil können direkt<br>miteinander kommunizieren.              |
| <u>IPX</u>          | Internetwork Packet eXchange. Von Novell ursprünglich für das Netzwerkbetriebssystem                                                                                                    |

|                               | NetWare eingeführtes Computer-Netzwerkprotokoll. Verlor seit Anfang der 90er Jahre gegenüber TCP/IP zunehmend an Bedeutung. In der Lichttechnik werden IPX-Pakete nur vom AVAB/IPX - Lichtprotokoll verwendet.                                                                                                    |
|-------------------------------|----------------------------------------------------------------------------------------------------|
| <u>Licht-Protokoll</u>        | Über Ethernet übertragenes Datenprotokoll, das Lichtinformationen überträgt. Lichtpro-<br>tokolle sind herstellerspezifisch und meist nicht offengelegt (Ausnahmen: Art-Net, ACN).                                                                                                    |
| <u>LTP</u>                    | Last Takes Precedence                                                                                                    |
|                               | Form des Mergens von DMX-Daten: der zuletzt eingetroffene Wert von mehreren Ein-<br>gängen bestimmt den Ausgabewert. Häufig verwendet von beweglicher Mechanik wie<br>MovingLights.                                                                                                    |
| <u>Multicast</u>              | In der Netzwerktechnik Protokolle, die an mehrere Netzwerkteilnehmer oder Gruppen<br>von Teilnehmern gesendet werden. Multicasts sind sehr effizient, weil die Teilnehmerfil-<br>terung auf Hardwareebene geschieht und Unbeteiligte nicht belastet werden. Multicast-<br>IP-Adressen haben einen eigenen Adressbereich, die MAC-Adresse wird von der IP-<br>Adresse abgeleitet.                                                                                                    |
|                               | In der Lichttechnik wird Multicast z.B. von <i>ACN</i> und <i>ETCNet2</i> verwendet.<br>Intelligente Switches leiten Multicastprotokolle nur zu Teilnehmern, die sich dafür beim<br>Switch anmelden. Hierfür gibt es das IGMP-Protokoll.                                                                                                    |
| <u>Profibus</u>               | Der international am weitesten verbreitete Industrie-Feldbus, seinerzeit von einer Grup-<br>pe Hersteller unter Federführung von <i>Siemens</i> entwickelt, in Europa seit langem standar-<br>disiert durch EN50170. Profibus ist physikalisch meist eine RS-485-Schnittstelle mit zeit-<br>lich determiniertem, Token-Ring-ähnlichem Protokoll. Genauso ist auch Lichtwellenleiter<br>und Profinet (Industrial Ethernet) möglich. Es kann mehrere Master und Slaves sowie<br>verschiedene Busprotokolle (FMS, DP,) auf dem Bus geben.<br>Dachorganisation PI International mit über 1500 Herstellern, in Deutschland durch die<br>PNO vertreten. LSS ist Mitglied der PNO, alle LSS Profibusgeräte sind bei der PNO regis-<br>triert. |
| <u>Profibus-DP</u>            | Auf hohen Datendurchsatz und geringe Übertragungszeiten optimiertes Profibusproto-<br>koll. Die Daten werden zyklisch und zeitlich determiniert übertragen, wobei ein Master<br>jeweils bis zu 125 Slaves ansteuern kann.<br>Profibus-DP ist in vielen <i>Siemens S7</i> -CPUs bereits als Standard-Schnittstelle enthalten und<br>arfordert somit keinen weiteren Hardwareaufwand                                                                                                    |
| PDM                           | Pomoto Dovice Managment over DMYE12 Networks                                                                                                    |
|                               | American National Standard (ANSI) E1.20 der ESTA (Entertainment Services and Technol-<br>ogy Association)                                                                                                    |
|                               | Erlaubt eine bi-direktionale Übertragung auf dem DMX512-Bus zur Konfiguration, Diag-<br>nose und Rückmeldung intelligenter DMX-Geräte.                                                                                                    |
| Socket                        | Schnittstelle zwischen Ethernet-Empfänger und Firmware des MasterGate. Bezeichnet<br>hier den Empfangs- und Sendepuffer für eine Subnet/Universe-Kombination eines einzel-<br>nen Netzwerk-Senders.                                                                                                    |
| SPS                           | <b>S</b> peicher <b>p</b> rogrammierbare <b>S</b> teuerung (z.B: <i>Siemens S7-300/400</i> )                                                                                                    |
| <u>Stimmungs-</u><br>speicher | Speicher für eine begrenzte Anzahl von beliebigen Lichtprotokollen im MasterGate. Über eine Vielzahl von Steuermöglichkeiten kann so eine komfortable kleine Proben- oder Havarielichtanlage realisiert werden.                                                                                                    |
| <u>Subnet</u>                 | In Lichtprotokollen mancher Hersteller einstellbare Netznummer, dem sich am Ethernet<br>angeschlossene Geräte zuordnen lassen. Subnets dienen dazu, die Netzwerkstruktur<br>übersichtlich zu gestalten.<br>Nicht verwechseln mit IP-Netzmaskel                                                                                                    |
|                               |                                                                                                    |

| <u>TCP</u> | Transmission Control Protocol. Zuverlässiges Datenaustauschprotokoll für Computer-<br>netzwerke, welches meist auf IP basiert und mit diesem zusammen als TCP/IP bezeichnet<br>wird. Die Übertragung erfolgt verbindungsorientiert und gegen Übertragungsfehler gesi-<br>chert. Wird bei Lichtnetzwerken für alle Arten des Datenaustauschs zwischen Anlagen<br>verwendet, wo es nicht so sehr auf Geschwindigkeit, sondern auf Sicherheit ankommt.           |
|------------|----------------------------------------------------------------------------------------------------|
| <u>UDP</u> | User Datagram Protocol. Einfaches Netzwerkprotokoll, welches wie TCP meist auf IP ba-<br>siert. Die Übertragung erfolgt verbindungslos und verlorengegangene Pakete werden<br>nicht wiederholt. Ist dafür schneller und hat weniger Verwaltungsaufwand. Von vielen<br>Lichtprotokollen für die Lichtdaten verwendet, wo es in erster Linie auf Geschwindigkeit<br>und nicht auf Übertragungssicherheit ankommt, da die Daten zyklisch wiederholt wer-<br>den. |
| Universe   | Ethernet-Entsprechung einer DMX-Linie (512 Byte)                                                                                                    |

# Technische Daten

## Allgemeine technische Daten

| Bauart:                | Tischgerät                              |
|------------------------|-----------------------------------------|
| СРИ-Тур:               | Infineon XC161                          |
| Taktfrequenz:          | 40MHz                                   |
| Kühlung:               | lüfterlos betreibbar                    |
| Abmessungen B x T x H: | 245 mm x 110 mm x 190 mm                |
| Stromversorgung:       | Akku / externes Netzteil 12V DC / 3A    |
| Gewicht:               | 1,5 kg                                  |
| EMV-Standards:         | EN 55022, class B, FCC part 15, level B |
| RoHS-conform:          | ја                                      |
| Konfiguration:         | Menüsystem mit Display und 4 Tasten     |
| Lieferumfang:          | Fertiggerät                             |

#### Schnittstellen

DMX:

Ethernet:

XLR 5-pol.

RJ45 IEEE-Belegung für 100BaseTx und Power-over-Ethernet nach IEEE 802.3af

#### DMX

#### <u>Allgemein</u>

| DMX-512                                  |
|------------------------------------------|
| USITT 1990, DIN 56930-2, ANSI E1.11      |
| 250 kbps                                 |
| potentialgetrennt                        |
| (ISOLATED nach ANSI E1.11 A1)            |
| parallel zum DMX-Eingang                 |
| Optokoppler                              |
| 1000V DC                                 |
| 10 <sup>9</sup> Ω                        |
| Filterbeschaltung nach Stand der Technik |
| 1                                        |

# **Empfang**

| Startcode:                           | =0 Lichtprotokoll (in Display ●)            |
|--------------------------------------|---------------------------------------------|
|                                      | <>0 kein Lichtprotokoll, RDM (in Display E) |
| minimale Protokollänge:              | nur Startcode                               |
| maximale Protokollänge:              | Startcode + 512 Werte                       |
|                                      | (Werte über 512 gehen verloren)             |
| minimale Anzeigeverzögerung:         | 44 μs                                       |
| maximale Anzeigeverzögerung:         | 22,5 ms                                     |
| Empfangstimeout:                     | 2 s                                         |
| max. Abstand zwischen 2 Protokollen: | 2 s                                         |
| Minimale erkannte Breaklänge:        | 48 μs                                       |
| Maximal zulässige Breaklänge:        | 1,95 s                                      |

#### Ethernet

#### **Allgemeines**

| Schnittstelle:              | 10/100 BaseT (IEEE 802.3u, 802.3x)                                              |
|-----------------------------|---------------------------------------------------------------------------------|
| Geschwindigkeit:            | 10 MBit/s, 100MBit/s; Autonegotiation                                           |
| Duplex-Mode:                | halb, voll; Autonegotiation                                                     |
|                             | Auto-MDI/MDIX                                                                   |
| Anzeige:                    | Link-LED, Data-LED, Geschwindigkeit und Duplex-Mode werden im Display angezeigt |
| Lichtprotokolle:            | Art-Net (ArtisticLicence)                                                       |
|                             | AVAB-IPX (AVAB, transtechnik, LDDE,)                                            |
|                             | AVAB/UDP (transtechnik)                                                         |
|                             | ShowNet (Strand Lighting)                                                       |
|                             | sACN (ANSI E1.17)                                                               |
| weitere Netzwerkprotokolle: | ARP, IP, IPX, UDP, IGMPv2                                                       |

#### Empfang

| Maximale Paketrate:                  | >1000/s             | (bei 1 Lichtframe/Paket) |
|--------------------------------------|---------------------|--------------------------|
| Minimale Durchlaufverzögerung:       | 4 μs                |                          |
| Maximale Durchlaufverzögerung:       | 22,7 ms             |                          |
| Max. Abstand zwischen 2 Protokollen: | 1999 s (Halten eins | tellbar)                 |

# Anschlussbelegung

#### **DMX Ports**

#### <u>5 Pin XLR</u>

Belegung nach DMX512-Standard

| Pin | Belegung |
|-----|----------|
| 1   | Ground   |
| 2   | Data -   |
| 3   | Data +   |
| 4   | Spare    |
| 5   | Spare    |

PE kann über die Schirmung geführt werden

#### Ethernet

| Pin | Belegung    |
|-----|-------------|
| 1   | Rx +        |
| 2   | Rx -        |
| 3   | Tx +        |
| 4   |             |
| 5   |             |
| 6   | Tx -        |
| 7   |             |
| 8   |             |
| S   | Kabelschirm |